# CBD韌體版本2.3 Ubuntu 20.04支援

### 目標

這篇簡要文章說明了將Ubuntu升級到Focal 20.04版的必要性以及如何執行該任務。

#### 適用裝置 | 韌體版本

• 思科業務控制面板 | 2.3.0

簡介

以前版本的Cisco Business Dashboard(CBD)使用Ubuntu(Xenial版本,16.04)作為底 層作業系統。

從CBD韌體版本2.3.0開始,新增了對儀表板和探測軟體的Ubuntu Focal版本20.04的支援。適用於VMware、Virtualbox、Hyper-V和適用於CBD 2.3.0的AWS AMI的可部署虛 擬機器(VM)將使用Ubuntu 20.04。

CBD 2.3.0將支援Ubuntu 20.04用於基礎作業系統(用於可部署的虛擬機器和裸機安裝),以及當前支援的Ubuntu 16.04作業系統(截至2021年5月)。

在不久的將來,將會放棄對Ubuntu 16.04(Xenial版本)的支援。最終結果是,在某些時候,如果您使用Ubuntu 16.04作為底層作業系統,您需要將部署遷移到Ubuntu 20.04。控制面板和探測功能將分別使用裸機安裝程式。

要遷移到最新版本,您需要備份當前部署並將其還原到運行Ubuntu 20.04的新儀表板。

這不適用於嵌入式交換機探測器或具有直接管理的裝置。

### 備份現有儀表板

讓我們從備份當前部署開始。

#### 步驟1

導覽至System > Backup。

| ई्ट्रेे System <mark>1</mark> |  |
|-------------------------------|--|
| License                       |  |
| Certificate                   |  |
| Email Settings                |  |
| API Usage                     |  |

#### 輸入密碼以加密備份。選擇Backup & Download以開始備份。

#### 

Backup

Backup system data. During the backup process, system services will stop, and no other user will be able to access the system.

| Enter a password to protect your back | kup: |                   |             |       |
|---------------------------------------|------|-------------------|-------------|-------|
| New Password                          |      |                   | ~           |       |
| Retype New Password                   |      |                   | ~           |       |
|                                       |      | Backup & Download | View Status | Reset |

#### 步驟3

此時將顯示備份狀態視窗,並顯示備份進度。

| Backup Status |      |              | ×     |
|---------------|------|--------------|-------|
| Backup Data   | 100% |              |       |
| Compress rise | 100% |              |       |
|               |      |              |       |
|               |      | Show Summary | Close |

步驟4

備份完成後,將出現一個視窗,允許您選擇將儲存備份檔案的位置。您可以根據需要更 改檔名,但務必將其另存為.bin文件。

| 狊 This PC      |                                   |
|----------------|-----------------------------------|
| 🧊 3D Objects   |                                   |
| 📃 Desktop      |                                   |
| Documents      |                                   |
| 🖊 Downloads    |                                   |
| 👌 Music        |                                   |
| Pictures       |                                   |
| 📲 Videos       |                                   |
| 🔩 Windows (C:) |                                   |
| 🖄 Network      | ✓                                 |
| File name:     | Backup 2021-03-23-17-20-06GMT.bin |

## 恢復現有儀表板

下一部分介紹將備份還原到現有儀表板要遵循的步驟。

#### 導覽至System > Restore。

| ଐୈୁ System <b>1</b> | $\langle \rangle$ |
|---------------------|-------------------|
| License             |                   |
| Certificate         |                   |
| Email Settings      |                   |
| API Usage           |                   |
| Backup              |                   |
| Restore 2           |                   |

### 步驟2

輸入用於加密備份集的密碼,然後按一下Upload & Restore啟動還原過程。

| ≡ Cisco Business [               | Dashboard                                                         | System                                               |
|----------------------------------|-------------------------------------------------------------------|------------------------------------------------------|
| Restore                          |                                                                   |                                                      |
| Restore the system from a backu  | up file. During the restore process, system services will stop, a | and no other user will be able to access the system. |
|                                  |                                                                   |                                                      |
| Enter the password to unlock you | ur backup:                                                        |                                                      |
| New Password                     | 1                                                                 |                                                      |
|                                  |                                                                   |                                                      |
|                                  | 2 Upload & Restore View Status Rese                               | t                                                    |

#### 步驟3

一個彈出視窗出現。您可以在此處拖放備份檔案,或按一下該框以瀏覽至備份檔案。選 擇檔案後,按一下**Restore**按鈕。

| Drag and | i drop file her | e, or click to se | lect from the file | system |  |
|----------|-----------------|-------------------|--------------------|--------|--|
|          |                 | 1                 |                    |        |  |
|          |                 | -                 |                    |        |  |

#### 步驟4

o

此時將顯示還原狀態視窗,顯示還原的進度。恢復進度達到100%後,按一下Close按鈕

| estore Status Decompress File 100% Restore Data 100% Show Summary Close |  |
|-------------------------------------------------------------------------|--|
| Decompress File 100% Restore Data 100% Show Summary Close               |  |
| 100%<br>Restore Data<br>100%<br>Show Summary Close                      |  |
| Restore Data<br>100%<br>Show Summary Close                              |  |
| 100%<br>Show Summary Close                                              |  |
| Show Summary Close                                                      |  |
| Show Summary Close                                                      |  |
| Show Summary Close                                                      |  |
| Show Summary Close                                                      |  |
| Show Summary Close                                                      |  |
| show summary Close                                                      |  |
|                                                                         |  |
|                                                                         |  |
|                                                                         |  |

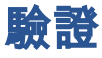

如果要檢視已部署的控制面板或探測的Ubuntu版本,可以通過命令列介面(CLI)命令獲取 此資訊。通過控制檯或Secure Shell(SSH)連線訪問CLI,然後發出命令*lsb\_release -a*。

| cisco@ip-172-31- | 27-28:~\$ lsb_release -a |
|------------------|--------------------------|
| No LSB modules a | re available.            |
| Distributor ID:  | Ubuntu                   |
| Description:     | Ubuntu 20.04.2 LTS       |
| Release:         | 20.04                    |
| Codename:        | focal                    |
| cisco@ip-172-31- | 27-28:~\$                |

在此示例中,您看到控制檯正在運行Ubuntu 20.04。

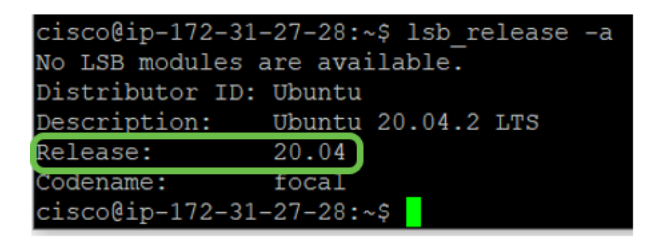

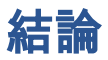

好了,你該走了!